## 111年屏東縣運暨公教聯合運動會 報名系統操作手冊

一、報名系統入口:點選報名系統,選擇全縣報名或公教機關報名進入頁面。

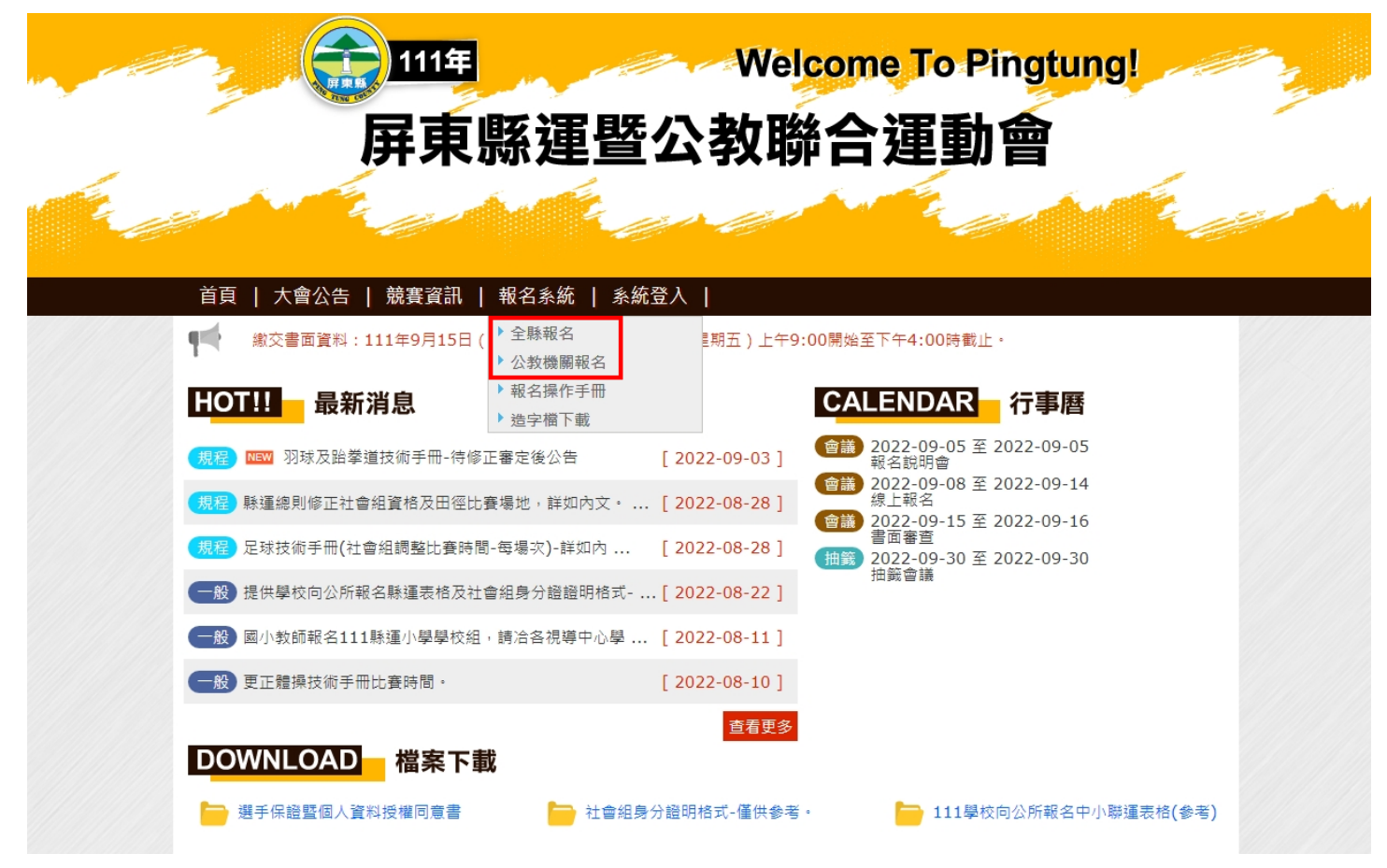

二、登入報名系統:選擇分類、單位、輸入密碼及驗證碼。

| aller and a second | ₩elcome To Pingtung!   屏東縣運暨公教聯合運動會                                                             | 33.<br>- A |
|--------------------|-------------------------------------------------------------------------------------------------|------------|
|                    | 首頁   大會公告   競賽資訊   報名系統   系統登入  <br>報名開放時間2022-09-03 08:00:00 ~ 2022-09-14 23:59:59             |            |
|                    |                                                                                                 |            |
|                    | 系統報名問題請聯絡:翔時資訊 李陞澤 049-2200098   0937-258935 李志文<br>競賽相關問題請聯絡:張芳瑞 0937-371986   李廣庠 0912-787083 |            |

三、輸入新密碼:第一次登入須輸入新密碼,如忘記密碼請在網頁下方通訊列聯絡翔聆資訊。

| Welcome To Pingtung!                                                                                                    |
|----------------------------------------------------------------------------------------------------|
| 屏東縣運暨公教聯合運動會                                                                                                    |
| Kankankankankankanka                                                                                                    |
| 首頁   大會公告   競賽資訊   報名系統   系統登入                                                                                                    |
| 運動會報名系統                                                                                                    |
| 歡迎 [測試國中] <sup>登出系胎</sup> 種類選單 Menu: 開進擅 ──                                                                                                    |
| ✔ 修改登入密碼                                                                                                    |
|                                                                                                    |
| Active Display (1) 中国 建合金属 (1) 中国 建合金属 (1) 中国 (1) 中国 ( |
| ◎ 回知年物金別和年期,現在1月1966; ▲ [本語:) 約6/2                                                                                                    |
|                                                                                                    |
| 該再次輸入新密碼                                                                                                    |
| 確定更新                                                                                                    |
|                                                                                                    |
|                                                                                                    |
|                                                                                                    |
|                                                                                                    |
|                                                                                                    |
|                                                                                                    |
|                                                                                                    |
| 系統報名問題請聯絡:翔聆資訊 李陞澤 049-2200098   0937-258935 李志文                                                                                                    |
| 競賽相關問題請聯絡:張芳瑞 0937-371986   李廣庠 0912-787083                                                                                                    |

四、輸入基本資料:種類選單 Menu 選擇基本資料,輸入聯絡人、連絡電話、手機號碼及電子郵件後確 定送出。(請務必輸入相關聯絡資訊)

| and the second second s | <u></u><br>(111年)<br>(日東縣運暨  | Welcome To Pingtung!<br>公教聯合運動會       |
|----------------------------------------------------------------------------------------------------|------------------------------|---------------------------------------|
| Í A A A A A A A A A A A A A A A A A A A                                                                                                    | ↓ 大會公告   競賽資訊   報名糸統   糸統    |                                       |
|                                                                                                    | 오                            | ····································· |
|                                                                                                    | 歡迎 [測試國中] <sup>登出系統</sup> 種類 | 選單 Menu: 時選運 v                        |
| 修改基本資料                                                                                                    |                              |                                       |
| 聯絡人: 王小明                                                                                                    | 連絡電話:                        | 0492200098                            |
| 手機號碼: 0912345678                                                                                                    | 電子郵件:                        | shulink@gmail.com                     |
|                                                                                                    | •                            | 確定修改                                  |

系統報名問題請聯絡:翔幹資訊 李陞澤 049-2200098 | 0937-258935 李志文 競賽相關問題請聯絡:張芳瑞 0937-371986 | 李廣庠 0912-787083 TOP

五、選擇報名項目輸入選手資料:種類選單 Menu 選擇比賽種類輸入選手資料,輸入組別、姓名、身分證號、項目及參考成績等等欄位後確定新增。

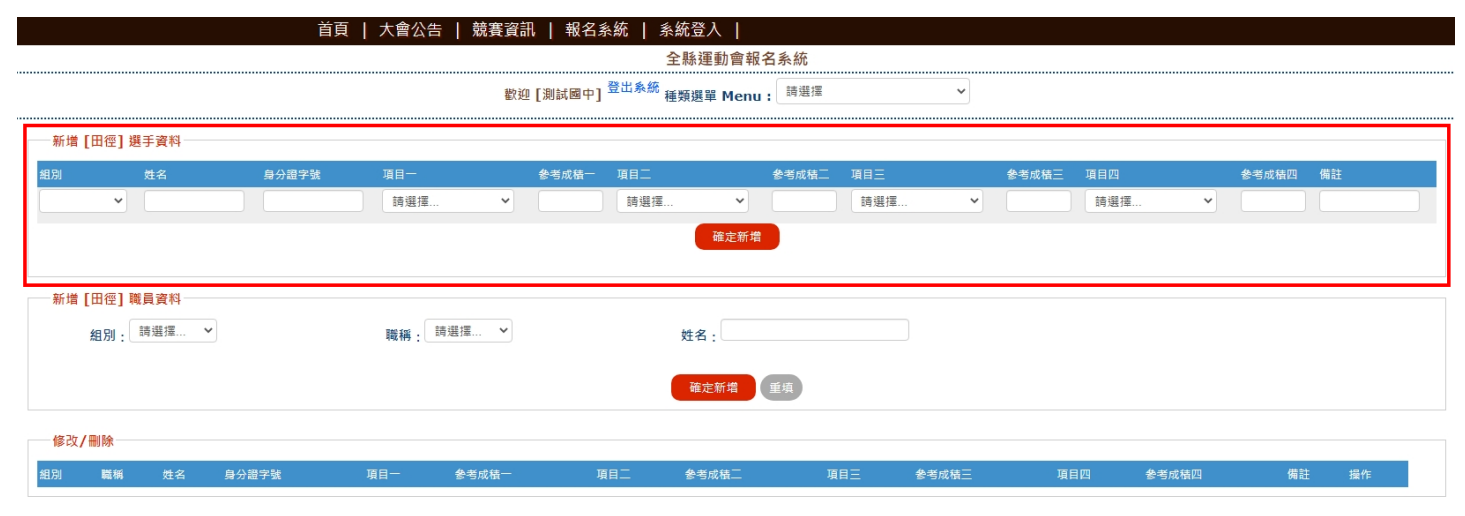

## 六、選擇報名項目輸入職員資料:輸入組別、職稱及姓名後確定新增。

|   |              | 首頁    | 大會公告   競賽資 | 訊   報名劇  | 糸統   系統登.    | 入丨             |     |   |           |      |      |  |
|---|--------------|-------|------------|----------|--------------|----------------|-----|---|-----------|------|------|--|
|   |              |       |            |          | 全縣運          | <b>퉬會報名</b> 系統 |     |   |           |      |      |  |
|   |              |       | 촲          | 迎 [測試國中] | 登出系統<br>種類選問 | 單 Menu: 請選擇    |     | ~ |           |      |      |  |
|   | 新増 [田徑] 選手資料 |       |            |          |              |                |     |   |           |      |      |  |
| 組 | 引 姓名         | 身分證字號 | 項目一        | 参考成積一    | 項目二          | 参考成積二          | 項目三 |   | 参考成積三 項目四 | 参考成和 | 四 備註 |  |
|   | ✓            |       | 請選擇 💙      |          | 請選擇          | ¥              | 請選擇 | ~ | 請選擇       | ~    |      |  |
|   |              |       |            |          |              | 確定新増           |     |   |           |      |      |  |
| F | 新増 [田徑] 職員資料 |       |            |          |              |                |     |   |           |      |      |  |
|   | 組別:          |       | 職稱: 請選擇 >  |          | 姓名           | :              |     |   |           |      |      |  |
|   |              |       |            |          | 確定           | E新增 重填         |     |   |           |      |      |  |

七、修改刪除資料:修改資料僅可修改姓名及身分證字號,欄位內修改後點選修改更新,更改項目則 需刪除該筆資料後再進行新增。

|    |      |       | 首頁        | 大會公告   競 | 賽資訊  | 報名調    | 糸統   系    | 統登入      |       |       |     |       |     |   |       |    |
|----|------|-------|-----------|----------|------|--------|-----------|----------|-------|-------|-----|-------|-----|---|-------|----|
|    |      |       |           |          |      |        | £         | ≧縣運動會報行  | 吕系統   |       |     |       |     |   |       |    |
|    |      |       |           |          | 歡迎   | [測試國中] | 登出系統<br>種 | 類選單 Menu | 詩選擇   |       | ~   |       |     |   |       |    |
| 新增 | [田徑] | 選手資料  |           |          |      |        |           |          |       |       |     |       |     |   |       |    |
| 組別 |      | 姓名    | 身分證字號     | 項目一      |      | 参考成積一  | 項目二       |          | 参考成積二 | 項目三   |     | 参考成積三 | 項目四 |   | 参考成積四 | 備註 |
|    | ~    |       |           | 請選擇      | ~    |        | 請選擇       | ~        |       | 請選擇   | ~   |       | 請選擇 | ~ |       |    |
|    |      |       |           |          |      |        |           | 確定新増     |       |       |     |       |     |   |       |    |
|    |      |       |           |          |      |        |           |          |       |       |     |       |     |   |       |    |
| 新增 | [田徑] | 職員資料  |           |          |      |        |           |          |       |       |     |       |     |   |       |    |
|    | 組別:  | 請選擇 ✔ |           | 職稱: 請選擇  | ~    |        |           | 姓名 :     |       |       |     |       |     |   |       |    |
|    |      |       |           |          |      |        | (         | 確定新增     | 重填    |       |     |       |     |   |       |    |
| 修改 | 【/删除 |       |           |          |      |        |           |          |       |       |     |       |     |   |       |    |
| 組別 | 職稱   | 姓名    | 身分證字號     | 項目       | I- 8 | 考成積一   | 項目二       | 參考成積二    | 項目三   | 參考成積三 | 項目四 | 參考成積四 | 備註  |   | 操作    |    |
| 國男 | 選手   | 333   | M12245679 | 0 跳      | 高    |        | 跳高        |          |       |       |     |       |     |   | 修改    | 刪除 |

八、雙打選手輸入:報名雙打 2 位選手需要選擇同一個項目代表為同一組(同為雙打則為同一組) 如 <u>A 選手輸入雙打1、B 選手輸入雙打1 則為同隊</u>;<u>A 選手輸入雙打1、B 選手輸入雙打2 則為</u> <u>不同隊</u>

\*不可在姓名欄位輸入 2 位選手 (包含團體賽), 系統判斷無效會刪除。

|       |          |      | 首頁   大會公告   競賽調 | 〔訊   報名系統                | 系統登入                    |          |       |   |     |    |    |  |
|-------|----------|------|-----------------|--------------------------|-------------------------|----------|-------|---|-----|----|----|--|
|       |          |      |                 |                          | 全縣運動會報                  | 名系統      |       |   |     |    |    |  |
|       |          |      | 됕               | 沈迎 [測試國中] <sup>登出身</sup> | <sup>、統</sup> 種類選單 Menu | : 詩選擇    | ~     |   |     |    |    |  |
| 新増    | [軟式網球]   | 選手資料 |                 |                          |                         |          |       |   |     |    |    |  |
| 組別    |          | 姓名   | 身分證號            | 項目一                      | 項目二                     |          | 項目三   |   | 項目四 |    | 備註 |  |
|       | ~        |      |                 | 請選擇                      | ▶ 請選擇                   | L ¥      | 請選擇   | ~ | 請選擇 | ~  |    |  |
|       |          |      |                 |                          | 確定新増                    |          |       |   |     |    |    |  |
|       |          |      |                 |                          |                         |          |       |   |     |    |    |  |
| 新増    | [軟式網球]   | 職員資料 |                 |                          |                         |          |       |   |     |    |    |  |
|       | 组则,請     | 選擇 Y | 職紙・ 請選擇… >      |                          | 姓名 .                    |          |       |   |     |    |    |  |
|       | ME /09 ; |      | 196 112         |                          | хна;                    |          |       |   |     |    |    |  |
|       |          |      |                 |                          | 確定新增                    | 重填       |       |   |     |    |    |  |
|       |          |      |                 |                          |                         | <u> </u> |       |   |     |    |    |  |
| ──修改/ | ────     |      |                 |                          |                         |          |       |   |     |    |    |  |
| 組別    | 職稱       | 姓名   | 身分證字號           | ŋ                        | 1日一 項日二                 | 項目三      | 項目四 備 | 註 |     | 操作 |    |  |
| 國男    | 選手       | 選手1  | M122456789      | ŧ                        | <b>港打1</b>              |          |       |   |     | 修改 | 刪除 |  |
| 國男    | 選手       | 選手2  | M122456788      | <u></u>                  | 雙打1                     |          |       |   |     | 修改 | 刪除 |  |
|       |          |      |                 |                          |                         |          |       |   |     |    |    |  |

 九、列印報名資料:點選選單最下方列印報名資料核對所填報資料,如確認無誤即可列印產出紙本。
 \*社會組需附上戶口名簿影印本或身分證影印本,軍人或僑生則為身分證明書。
 \*機關組須在列卬報名資料請人事審核,並在填報人核章處加蓋人事核章。(備註:比賽時需攜帶在 職證明佐證。)

|       |         |       | 首頁 | 大會公告   競賽   | そうちょう 「「「「「「「「」」 「「」」 「「」 「「」 「」 「「」 「」 「」 「」 | 統   系統             | 登入       |                      |     |    |     |
|-------|---------|-------|----|-------------|-----------------------------------------------|--------------------|----------|----------------------|-----|----|-----|
|       |         |       |    |             |                                               | 全縣                 | 運動會報名    | 系統                   |     |    |     |
|       |         |       |    |             | 歡迎 [測試國中]                                     | <sup>登出系統</sup> 種類 | 選單 Menu: | 請選擇                  |     | ~  |     |
|       |         |       |    |             |                                               |                    |          | 桌球<br>羽球             |     | •  |     |
| 新增    | [軟式網球]  | 選手資料  |    |             |                                               |                    |          | 撞球                   |     |    |     |
| 組別    |         | 姓名    |    | 身分證號        | 項目一                                           |                    | 項目二      | 體操<br>巧固球            |     |    | 項目四 |
|       | ~       |       |    |             | 請選擇                                           | ~                  | 請選擇      | 曲棍球                  |     | ~  | 請選擇 |
|       |         |       |    |             |                                               |                    | 確定新増     | 自由車                  |     |    |     |
|       |         |       |    |             |                                               |                    |          | 舞獅舞龍<br>漏輪車          |     |    |     |
| 新增    | [軟式網球]  | 職員睿料  |    |             |                                               |                    |          | 運動舞蹈                 |     |    |     |
|       | (       |       |    | ★★ →88 +100 |                                               |                    |          | 拔河<br>躲避球            |     |    |     |
|       | 組別: 四次  | 豊/平 * |    | 職稱: 問選擇     | •                                             | 姓                  | 名:       | 藤球                   |     |    |     |
|       |         |       |    |             |                                               |                    |          | 法式模球<br>木球           |     |    |     |
|       |         |       |    |             |                                               |                    | 唯正新垣     | 民俗體育                 |     |    |     |
|       |         |       |    |             |                                               |                    |          | 入 他 学<br>百 排 輪 曲 棍 球 |     |    |     |
| ISLX/ | / my k水 |       |    |             |                                               |                    |          | 列印報名資料               |     | -  |     |
| 組別    | 職稱      | 姓名    |    | 身分證字號       |                                               | 項目一                | 項目二      | 項目三                  | 項目四 | 備註 |     |
| 國男    | 選手      | 選手1   |    | M122456789  |                                               | 雙打1                |          |                      |     |    |     |
| 國男    | 選手      | 選手2   |    | M122456788  |                                               | 雙打1                |          |                      |     |    |     |
|       |         |       |    |             |                                               |                    |          |                      |     |    |     |

| Base in the original product is the product of the product of the p                                                                                                    |                                                                                                    |         |           |             |               |                |       |           |           | <b>111</b> 年  | ■屏東                   | 東縣運          | 暨公                 | 教聯                | 合運          | 動會                                    | - 報1   | 名資料            | 4       |               |       |           |        |                 |          |      |      |          |        |             |            |     |               |      |          |            |  |
|----------------------------------------------------------------------------------------------------|----------------------------------------------------------------------------------------------------|---------|-----------|-------------|---------------|----------------|-------|-----------|-----------|---------------|-----------------------|--------------|--------------------|-------------------|-------------|---------------------------------------|--------|----------------|---------|---------------|-------|-----------|--------|-----------------|----------|------|------|----------|--------|-------------|------------|-----|---------------|------|----------|------------|--|
|                                                                                                    |                                                                                                    |         |           |             |               |                |       |           |           | 列印            | 叩時間                   | ¥枚子<br>:111: | <b>台車1</b><br>年 09 | ☑:∦<br>月 03       | 則武国<br>日 23 | 劉 <b>甲</b><br>8時34                    | 分 02   | 秒              |         |               |       |           |        |                 |          |      |      |          |        |             |            |     |               |      |          |            |  |
|                                                                                                    | 聯絡資訊                                                                                                    |         |           |             |               |                |       |           |           |               |                       |              |                    |                   |             |                                       |        |                |         |               |       |           |        |                 |          |      |      |          |        |             |            |     |               |      |          |            |  |
|                                                                                                    |                                                                                                    |         |           | TAL S       | 含人・王小明        |                |       |           |           |               |                       |              |                    |                   |             |                                       |        | 请给雷            | 話 · 0.  | 49220         | 20098 |           |        |                 |          |      |      |          |        |             |            |     |               |      |          |            |  |
| 3       3       8       9       9       8       9       9       9       9       9       9       9       9       9       9       9       9       9       9       9       9       9       9       9       9       9       9       9       9       9       9       9       9       9       9       9       9       9       9       9       9       9       9       9       9       9       9       9       9       9       9       9       9       9       9       9       9       9       9       9       9       9       9       9       9       9       9       9       9       9       9       9       9       9       9       9       9       9       9       9       9       9       9       9       9       9       9       9       9       9       9       9       9       9       9       9       9       9       9       9       9       9       9       9       9       9       9       9       9       9       9       9       9       9       9       9       9 <th></th> <th></th> <th></th> <th>手機</th> <th>歳碼 : 09123</th> <th>45678</th> <th></th> <th></th> <th></th> <th></th> <th></th> <th></th> <th></th> <th></th> <th></th> <th></th> <th></th> <th>電子到</th> <th>作:sl</th> <th>hulink</th> <th>@gm</th> <th>ail.co</th> <th>m</th> <th></th> <th></th> <th></th> <th></th> <th></th> <th></th> <th></th> <th></th> <th></th> <th></th> <th></th> <th></th> <th></th>                                                                                                    |                                                                                                    |         |           | 手機          | 歳碼 : 09123    | 45678          |       |           |           |               |                       |              |                    |                   |             |                                       |        | 電子到            | 作:sl    | hulink        | @gm   | ail.co    | m      |                 |          |      |      |          |        |             |            |     |               |      |          |            |  |
| All All All All All All All All All                                                                                                    | 把空上为统制                                                                                                    | a.      |           |             |               |                |       |           |           |               |                       |              |                    |                   |             |                                       |        |                |         |               |       |           |        |                 |          |      |      |          |        |             |            |     |               |      |          |            |  |
| a       a                                                                                                    | 報告人大統計                                                                                                    | n<br>mæ |           |             |               | e (),          |       |           | 74 ±4.    | +/@ +# >+     | 17 11                 | ** 4         | 74                 | 00 <del>- 1</del> | 400.74      | 8±+R                                  | 77.00  | 74 44 4        | a -+ 30 | N.L           |       | dam 217 c | - *= : | • <del></del> - | T I. (m  |      | 80.3 | 00 7-F 1 | 10 7-F |             | e 345 - +- | 74  | <b>–</b> /2/2 |      | - 245    |            |  |
| <ul> <li> <ul> <li> <ul></ul></li></ul></li></ul> | 頃日                                                                                                    | 田1空 以   | 府水 栗      | 19 16 19 19 | 1 ¥           | 2 國(武) 足均<br>術 | 1 置以  | 炉球 調      | w 軟3<br>球 | 1、元句 14章 2514 | 1 <del>度</del> 到<br>球 | 299 吴        | <b>大</b> 水         | 131 XXK           | 理球          | 12 供                                  | 均直     | 城 田1           | 医球水 川田  | 12 <u>7</u> K | 日田里   | 開始        | 羅 (肉)  | H III 3         | 皇到朔<br>昭 | 1 奴児 | 現代及  | 进场水 月    | 原球     | 法式          | .)波 小:     | ,5K | 民113組<br>育    | 2 太恒 | 1977 E   | 19月9<br>見が |  |
| Normal Participation       Normal Participation       Normal Participation <th< td=""><td>位 合 月</td><td>職選目</td><td>18 温 16</td><td>道戰道</td><td>戦 選 職</td><td>道瓶道瓶</td><td>選職選</td><td>瓶道瓶</td><td>選 職</td><td>道職:</td><td>盤 職</td><td>選 職</td><td>遥</td><td>111 道</td><td>職道</td><td>職調</td><td>11111</td><td>11 IR</td><td>選 職</td><td>選</td><td>戦 温</td><td>1111 1</td><td>職</td><td>選目</td><td>戦選</td><td>職</td><td>4 K</td><td>選「</td><td>截 選</td><td>16</td><td>進職</td><td>選「</td><td>職選</td><td>職</td><td>11 H</td><td>員</td></th<>                                                                                                    | 位 合 月                                                                                                    | 職選目     | 18 温 16   | 道戰道         | 戦 選 職         | 道瓶道瓶           | 選職選   | 瓶道瓶       | 選 職       | 道職:           | 盤 職                   | 選 職          | 遥                  | 111 道             | 職道          | 職調                                    | 11111  | 11 IR          | 選 職     | 選             | 戦 温   | 1111 1    | 職      | 選目              | 戦選       | 職    | 4 K  | 選「       | 截 選    | 16          | 進職         | 選「  | 職選            | 職    | 11 H     | 員          |  |
| B       B                                                                                                    | 計                                                                                                    | 員手員     | 員手員       | 手員手         | 員手員           | 手員手員           | 手員手   | 員手員       | 手員        | 手員            | 手員                    | 手員           | 手                  | 員手                | 員手          | 員長                                    |        | 手員             | 手員      | 手             | 員手    | 員日        | F 員    | 手員              | 員 手      | 員    | 手員   | 手員       | 員手     | 員           | 手員         | 手)  | 員手            | 員    | <b>手</b> |            |  |
| BEAR 1 A<br>BEAR 2 A<br>BEAR 2 A<br>BEAR 2 A<br>A A A A A<br>A A A A A A A A A A A A A                                                                                                    | 3 (                                                                                                    | 0 1 0   | 0 0 0     | 0 0 0       | 0 0 0         | 0 0 0 0        | 0 0 0 | 0 0 0     | 0 0       | 200           | 0 0                   | 0 0          | 0                  | 0 0               | 0 0         | 0 0                                   | 0 (    | 0 0            | 0 0     | 0             | 0 0   | 0 0       | 0      | 0 (             | 0 0      | 0 (  | ) 0  | 0 0      | ) 0    | 0           | 0 0        | 0 0 | 0 0           | 0    | 0 0      |            |  |
| Normal State       Normal State       Normal State <t< td=""><td></td><td></td><td></td><td></td><td></td><td></td><td></td><td></td><td></td><td></td><td></td><td>違</td><td>醫手總</td><td>人次:</td><td>3 人</td><td></td><td></td><td></td><td></td><td></td><td></td><td></td><td></td><td></td><td></td><td></td><td></td><td></td><td></td><td></td><td></td><td></td><td></td><td></td><td></td><td></td></t<>                                                                                                    |                                                                                                    |         |           |             |               |                |       |           |           |               |                       | 違            | 醫手總                | 人次:               | 3 人         |                                       |        |                |         |               |       |           |        |                 |          |      |      |          |        |             |            |     |               |      |          |            |  |
| Note       Note                                                                                                    |                                                                                                    |         |           |             |               |                |       |           |           |               |                       | ä            | 醫手總                | 人數:               | 3 人         |                                       |        |                |         |               |       |           |        |                 |          |      |      |          |        |             |            |     |               |      |          |            |  |
| i       i                                                                                                    |                                                                                                    |         |           |             |               |                |       |           | _         |               |                       |              |                    |                   |             |                                       |        |                |         |               |       |           |        |                 |          |      |      | 7        |        |             |            |     |               |      |          |            |  |
| Image: Second Second                                                                                                    |                                                                                                    |         |           |             |               |                |       |           |           |               |                       |              |                    |                   |             |                                       |        |                |         |               |       |           |        |                 |          |      |      |          |        |             |            |     |               |      |          |            |  |
| Image: Second Second Secon                                                                                                    |                                                                                                    |         |           |             |               |                |       |           |           |               |                       |              |                    |                   |             |                                       |        |                |         |               |       |           |        |                 |          |      |      |          |        |             |            |     |               |      |          |            |  |
| i       i                                                                                                    |                                                                                                    |         |           |             |               |                |       |           |           |               |                       |              |                    |                   |             |                                       |        |                |         |               |       |           |        |                 |          |      |      |          |        |             |            |     |               |      |          |            |  |
| <td rowspa<="" td=""><td></td><td></td></td>                                                                                                    | <td></td> <td></td> |         |           |             |               |                |       |           |           |               |                       |              |                    |                   |             |                                       |        |                |         |               |       |           |        |                 |          |      |      |          |        |             |            |     |               |      |          |            |  |
| Interpretering with a sequence of the sequence of the sequence of t                                                                                                    |                                                                                                    |         |           |             | 填報人家          | 遊章             |       |           | 機關用       | ED            |                       |              |                    |                   |             |                                       |        |                |         |               |       |           |        |                 |          |      |      | -        |        |             |            |     |               |      |          |            |  |
| <section-header>         1112 FR 9R 98 42 200 32 3 4 20 20 32 30 4 20 20 32 30 4 20 20 32 30 4 20 20 30 30 30 30 30 30 30 30 30 30 30 30 30</section-header>                                                                                                    |                                                                                                    |         |           |             |               |                |       |           |           |               |                       |              |                    |                   |             |                                       |        |                |         |               |       |           |        |                 |          |      |      |          |        |             |            |     |               |      |          |            |  |
| HAR BER HINGHOR         THUE BEITE BEREFRENCE SEARCH OF AN OPTION OF ANTION OF ANTION                                                                                                    |                                                                                                    |         |           |             |               |                |       |           |           | <b>111</b> 年  | 屏東                    | 東縣運          | 暨公                 | 教聯                | 合運          | 動會                                    | - 報    | 名資料            | 4       |               |       |           |        |                 |          |      |      |          |        |             |            |     |               |      |          |            |  |
| Bit With 11 th 00 F 0.0 E 2.3 # 47 10 0 to 12         Bit With 11 th 00 F 0.0 E 2.3 # 47 10 0 to 12         The Set With 200 Set Set Set Set Set Set Set Set Set Set                                                                                                    |                                                                                                    |         |           |             |               |                |       |           |           | THE           | 17 oct 88             | 報名           | 名單位                | 宜:》               | 則試圖         | 國中                                    | () 00  | -              |         |               |       |           |        |                 |          |      |      |          |        |             |            |     |               |      |          |            |  |
| Index       Implementation       Implementation                                                                                                    | <b>m</b> 677                                                                                                    |         |           |             |               |                |       |           |           | 91)¢          | 日本                    | : 111        | '≠ 09              | 月 03              | H 23        | 時 34                                  | 分 02   | 杪              |         |               |       |           |        |                 |          |      |      |          |        |             |            |     |               |      |          |            |  |
| int     int     int <td>四1空<br/></td> <td>40.04</td> <td>Bell diel</td> <td></td> <td>÷ () = 2 =</td> <td>-</td> <td></td> <td><b>TC</b></td> <td><i>t</i></td> <td>*/ _== //*</td> <td></td> <td></td> <td>12.0</td> <td>_</td> <td></td> <td>· · · · · · · · · · · · · · · · · · ·</td> <td></td> <td></td> <td>12</td> <td></td> <td></td> <td>4-</td> <td>×</td> <td>_</td> <td></td> <td></td> <td></td> <td></td> <td></td> <td>4</td> <td>a (# m</td> <td></td> <td></td> <td>/##</td> <td>2+</td> <td></td>                                                                                                    | 四1空<br>                                                                                                    | 40.04   | Bell diel |             | ÷ () = 2 =    | -              |       | <b>TC</b> | <i>t</i>  | */ _== //*    |                       |              | 12.0               | _                 |             | · · · · · · · · · · · · · · · · · · · |        |                | 12      |               |       | 4-        | ×      | _               |          |      |      |          |        | 4           | a (# m     |     |               | /##  | 2+       |            |  |
| NR       NR       NR <t< td=""><td>5912</td><td>國男</td><td>職構選手</td><td>333</td><td>身分超5<br/>M1224</td><td>ξ<br/>56790</td><td></td><td>項日一<br/>跳高</td><td>8.</td><td>有成績—</td><td></td><td></td><td>- 項日<br/>(許容</td><td>-</td><td>3</td><td>約11月1月1月1日</td><td>ŧ_</td><td></td><td>19</td><td>182</td><td></td><td>알려</td><td>5月以 積</td><td>=</td><td></td><td></td><td>項目四</td><td>1</td><td></td><td><b>對有</b>月</td><td>2.積四</td><td></td><td></td><td>洲</td><td>āi</td><td></td></t<>                                                                                                    | 5912                                                                                                    | 國男      | 職構選手      | 333         | 身分超5<br>M1224 | ξ<br>56790     |       | 項日一<br>跳高 | 8.        | 有成績—          |                       |              | - 項日<br>(許容        | -                 | 3           | 約11月1月1月1日                            | ŧ_     |                | 19      | 182           |       | 알려        | 5月以 積  | =               |          |      | 項目四  | 1        |        | <b>對有</b> 月 | 2.積四       |     |               | 洲    | āi       |            |  |
| interface interface int                                                                                                    | 512                                                                                                    |         |           | 555         |               | 50750          |       | 0.0100    |           |               |                       |              | 30'0 140           |                   |             |                                       |        |                |         |               |       |           |        |                 |          |      |      |          |        |             |            |     |               |      |          |            |  |
| item is item is                                                                                                    |                                                                                                    |         |           |             |               |                |       |           | Τ         |               |                       |              |                    |                   |             |                                       |        |                |         |               |       |           |        |                 |          |      |      | ]        |        |             |            |     |               |      |          |            |  |
| Image: Image:                                                                                                    |                                                                                                    |         |           |             |               |                |       |           |           |               |                       |              |                    |                   |             |                                       |        |                |         |               |       |           |        |                 |          |      |      |          |        |             |            |     |               |      |          |            |  |
| implementation       implementation       imple                                                                                                    |                                                                                                    |         |           |             |               |                |       |           |           |               |                       |              |                    |                   |             |                                       |        |                |         |               |       |           |        |                 |          |      |      |          |        |             |            |     |               |      |          |            |  |
| Interprete Balling Interprete Balling Interpret Balling Interprete Balling Interpret                                                                                                    |                                                                                                    |         |           |             |               |                |       |           |           |               |                       |              |                    |                   |             |                                       |        |                |         |               |       |           |        |                 |          |      |      |          |        |             |            |     |               |      |          |            |  |
| ψয়য়                                                                                                    |                                                                                                    |         |           |             |               |                |       |           |           |               |                       |              |                    |                   |             |                                       |        |                |         |               |       |           |        |                 |          |      |      |          |        |             |            |     |               |      |          |            |  |
| Iliterpesae@colspace= estacepesae         Biliterpesae@colspace= estacepesae         Biliterpesae@colspace= estacepesae         Biliterpesae@colspace= estacepesae         State is a state is a state is                                                                                                    |                                                                                                    |         |           |             | 填報人會          | 宦章             |       |           | 機關用       | )ED           |                       |              |                    |                   |             |                                       |        |                |         |               |       |           |        |                 |          |      |      |          |        |             |            |     |               |      |          |            |  |
| III 4 pr. pr. by degree Juil ge - 10 degree Juil ge - 10 degree Juil ge                                                                                                    |                                                                                                    |         |           |             |               |                |       |           |           | 4 4 4 4       |                       | - 12 XF      | 日生人                | 李ケ联络              | <b>今</b> 海  | 計会                                    | ᇵᇋᆞ    | <b>夕</b> - 次 4 | 21      |               |       |           |        |                 |          |      |      |          |        |             |            |     |               |      |          |            |  |
| National Constraint         National Constraint                                                                                                    |                                                                                                    |         |           |             |               |                |       |           |           | 1114          | = 併 床                 | ₹懸建<br>      | 2011<br>夕留(        | (教験               | ) 古理<br>則計開 | 動曾<br>司由                              | - ¥Q 1 | 百頁和            | 4       |               |       |           |        |                 |          |      |      |          |        |             |            |     |               |      |          |            |  |
| 軟工編球         地路         地名         身分證號         項目一         項目二         項目二         項目四         構託           913         國男         編手         編手1         M122456789         贊打1                                                                                                    |                                                                                                    |         |           |             |               |                |       |           |           | 列日            | 印時間                   | : 111        | 年 09               | 月 03              | 日 23        | ≝i干<br>3時34                           | 分 02   | 秒              |         |               |       |           |        |                 |          |      |      |          |        |             |            |     |               |      |          |            |  |
| 相別         単領         姓名         身分證號         項目一         項目二         項目三         項目四         構註           913         國男         福手1         M122456789         聲打1         「         「         「         「         「         「         「         「         「         「         「         「         「         「         「         「         「         「         「         「         「         「         「         「         「         「         「         「         「         「         「         「         「         「         「         「         「         「         「         「         「         「         「         「         「         「         「         「         「         「         「         「         「         「         「         「         「         「         「         「         「         「         「         「         「         「         「         「         「         「         「         「         「         「         「         「         「         「         「         「         「         「         「         「         「         「         「         」         」         」                                                                                                    | 軟式網球                                                                                                    |         |           |             |               |                |       |           |           |               |                       |              |                    |                   |             |                                       |        |                |         |               |       |           |        |                 |          |      |      |          |        |             |            |     |               |      |          |            |  |
| 913         國男         畢手1         M122456789         費打1           914         國男         選手2         M122456788         費打1                                                                                                    | 號                                                                                                    |         | 組別        |             | 職稱            | 姓名             |       | 身分證號      | ŧ         |               |                       |              |                    |                   | 項           | 目—                                    |        |                | 項       | B.            |       |           |        | 項目日             | Ξ        |      |      | 項        | 旧四     |             |            |     | 備註            | E    |          |            |  |
| 914 國勇 選手 出手2 M122456788 雙打1                                                                                                    | 5913                                                                                                    |         | 國男        |             | 選手            | 選手1            |       | M12245    | 56789     |               |                       |              |                    |                   | 9           | 打1                                    |        |                |         |               |       |           |        |                 |          |      |      |          |        |             |            |     |               |      |          |            |  |
|                                                                                                    | 914                                                                                                    |         | 國男        |             | 選手            | 選手2            |       | M12245    | 56788     |               |                       |              |                    |                   | 왥           | 打1                                    |        |                |         |               |       |           |        |                 |          |      |      |          |        |             |            |     |               |      |          |            |  |
|                                                                                                    |                                                                                                    |         |           |             |               |                |       |           |           |               |                       |              |                    |                   |             |                                       |        |                |         |               |       |           |        |                 |          |      |      |          |        |             |            |     |               |      |          |            |  |
|                                                                                                    |                                                                                                    |         |           |             |               |                |       |           |           |               |                       |              |                    |                   |             |                                       |        |                |         |               |       |           |        |                 |          |      |      |          |        |             |            |     |               |      |          |            |  |
|                                                                                                    |                                                                                                    |         |           |             |               |                |       |           |           |               |                       |              |                    |                   |             |                                       |        |                |         |               |       |           |        |                 |          |      |      |          |        |             |            |     |               |      |          |            |  |
|                                                                                                    |                                                                                                    |         |           |             |               |                |       |           |           |               |                       |              |                    |                   |             |                                       |        |                |         |               |       |           |        |                 |          |      |      |          |        |             |            |     |               |      |          |            |  |
|                                                                                                    |                                                                                                    |         |           |             |               |                |       |           |           |               |                       |              |                    |                   |             |                                       |        |                |         |               |       |           |        |                 |          |      |      |          |        |             |            |     |               |      |          |            |  |
|                                                                                                    |                                                                                                    |         |           |             | 填報人           | 簽章             |       |           | 機關用       | ED            |                       |              |                    |                   |             |                                       |        |                |         |               |       |           |        |                 |          |      |      | 1        |        |             |            |     |               |      |          |            |  |